### **KIT-BODYTEMP-ANDROID USER MANUAL**

This manual is only required if the application"Xiaotong Temperature"is not initially installed.

### 1. Installing the APP

We click on ApkInstaller

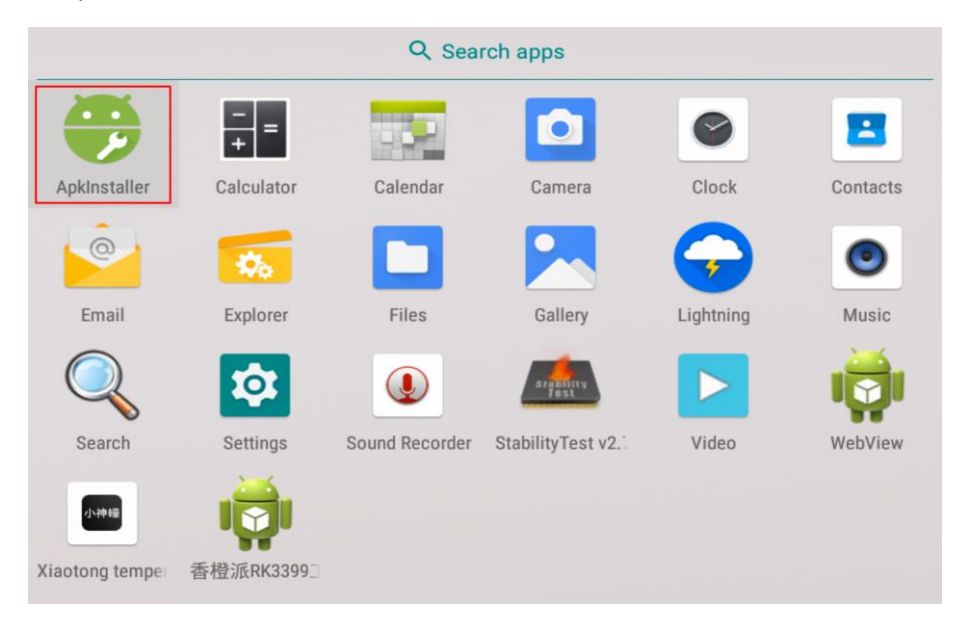

Next, we click on Manage

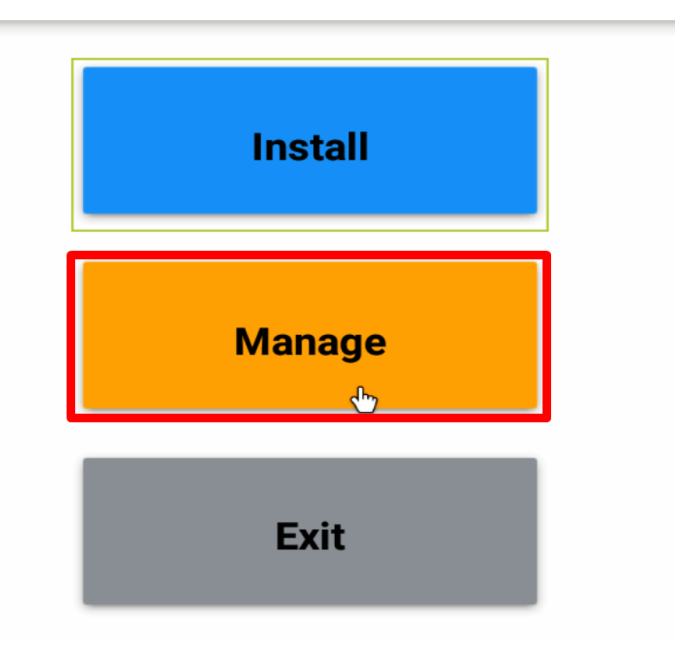

Then we look for the Files part and then click on Launch

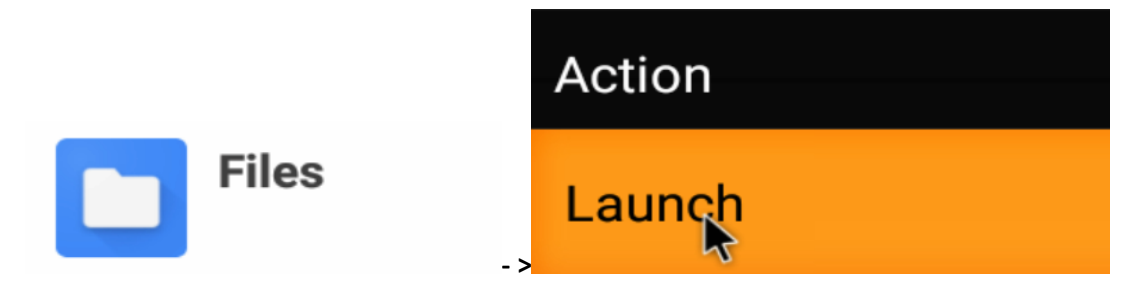

Once inside, click on and select the USB stick inserted into the Android computer.

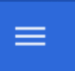

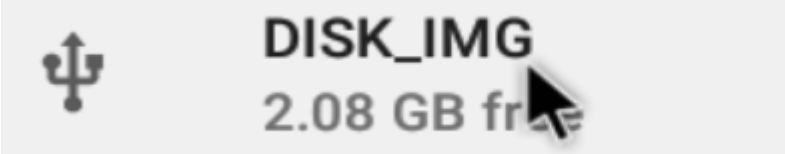

Finally we select the APK file with the program installer, and click **Continue and** finally **Install** 

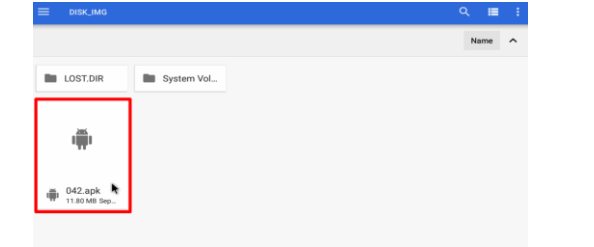

Your tablet and personal data are more vulnerable to attack by unknown apps. By installing this app, you agree that you are responsible for any damage to your tablet or loss of data that may result from its use.

#### Xiaotong temperature

17018

Do you want to install an update to this existing application? Your existing data will not be lost. It does not require any special access.

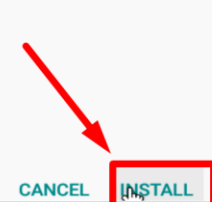

# 2- Program implementation

Before running the APK for temperature measurement, it is important to connect the camera to the USB port of your Android computer.

Once the camera is connected, click on the following application:

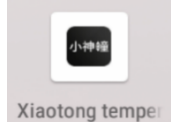

The following dialog will open and we will click OK OK

## IMPORTANT: ${f DO}$ NOT enable the "Use by default for this USB device" box

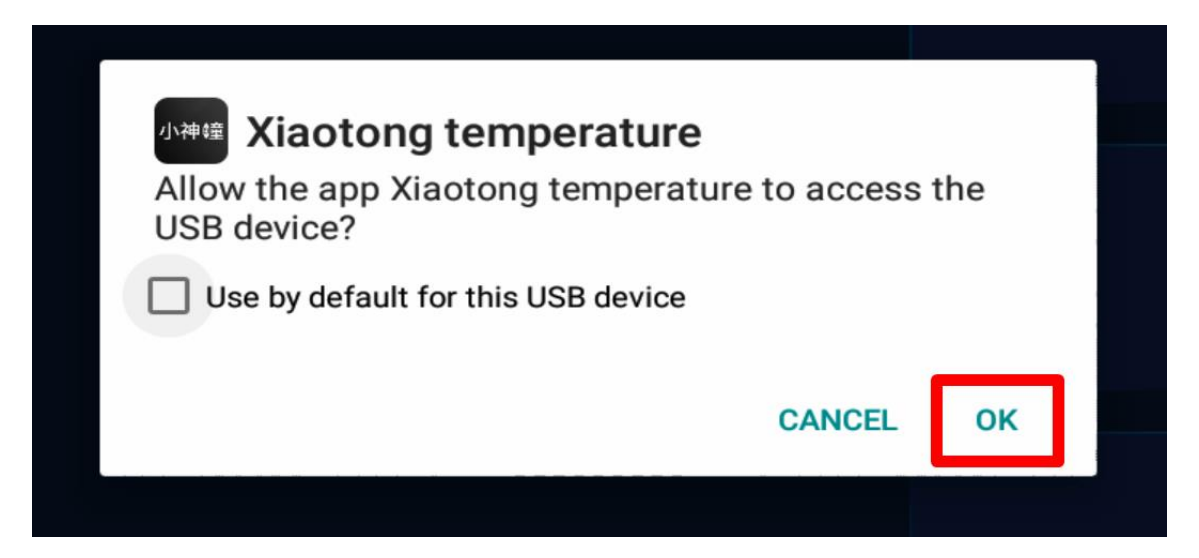

We wait a few moments for the device to turn on.

| infiSense  | FS256 | Fever Screening System | 名 Totak Flow | 0 | (a) Warning | 0   | iiii 03/01/2020 09:10 |
|------------|-------|------------------------|--------------|---|-------------|-----|-----------------------|
|            |       |                        |              |   |             |     |                       |
| e set      |       |                        |              |   |             |     |                       |
|            |       |                        |              |   |             |     |                       |
| ()<br>help |       |                        |              |   |             |     |                       |
|            |       |                        |              |   |             |     |                       |
| ROI        |       | <b>N</b>               |              |   |             |     |                       |
| BOS        |       | 21 B                   |              |   |             |     |                       |
|            |       | - VIV                  |              |   |             |     |                       |
|            |       | Please later           |              |   |             |     |                       |
|            |       |                        |              |   |             |     |                       |
|            |       |                        |              |   |             |     |                       |
|            |       |                        |              |   |             |     |                       |
|            |       |                        |              |   |             |     |                       |
|            |       |                        |              |   |             | Mor | е                     |

**IMPORTANT:** If you complete this step after completing this step, the device is still not displayed. We recommend disconnecting the mouse (within the temperature measurement application) and when the USB debug message appears connect it and hit OK.

## 3- Camera settings

For the proper functioning of the camera, we can use the following settings:

| Image                        | AI Face Detection    |     | Alarm                     |                | Broadcast        |    |
|------------------------------|----------------------|-----|---------------------------|----------------|------------------|----|
| Color Mode Iron oxide red    | Global Mode          | OFF | Alarm Enable              | ON             | Broadcast Enable | ON |
| Min Shutter Temperature 0.1  |                      |     |                           |                |                  |    |
| Min Shutter Time 10          | Max Face Number      |     | Min Alarm                 | 37.3           | Interval Time    |    |
| Max Shutter Time 50          | Tolerance            | 0.1 | Max Alarm Temperature     | 42.0           | Volume           |    |
| Mirror ON                    | Scale                | 2.5 | Volume                    |                | Warning Only     | ON |
| Environment                  | ROI and shielded are | as  | Other                     |                |                  |    |
| Atmospheric Temperature 25.0 | ROI Enable           | OFF | Temperature Adjustment    | 0.0            |                  |    |
| Target Emissivity 0.98       | ROI Visible          | ON  | Body Temperature Mode     | 1 *            |                  |    |
| Use Fixed Distance           | F Shield Enable      | OFF | Point Measure Time        |                |                  |    |
| Target Distance 1.0          | Shield Visible       | ON  | Temperature Unit Ce       | grees<br>Isius |                  |    |
|                              |                      |     | Language En               | glish 🔻        |                  |    |
|                              |                      |     | Alarm Image Saving Folder |                |                  |    |
|                              |                      |     |                           |                |                  |    |

| Category            | No. | Settings         | Description                                                                               |
|---------------------|-----|------------------|-------------------------------------------------------------------------------------------|
|                     | 1   | Color mode       | 4 tipos de psidocolores                                                                   |
|                     | 2   | Min Shutter      | El valor mnnimo de cambi de                                                               |
|                     |     | Temperature      | temperatura que activala función de                                                       |
|                     | 3   | Min shutter time | Tiempo minm om de e intervalo de obturación                                               |
| Imagin              | 4   | Max shutter time | Tiempo mximo de intervalo de<br>obturación                                                |
|                     | 5   | Mgoror           | Función espejo                                                                            |
|                     | 1   |                  | And lo sathemccionamos la alarma se                                                       |
|                     |     | Glorbat mode     | bso en                                                                                    |
| Detección Facial IA |     |                  | la tecemperatura m's alta de la pantalla                                                  |
|                     | 2   | Max Face Number  | El número máximo de carandwith que poomorning                                             |
|                     | 3   | Tolerance        | Valor de toleran d de detecinden<br>rostros, cuanto mayor esel valor,<br>más tolerante es |

| Detección Facial IA   | 4                   |                     | Parámetros relacionados con la           |  |  |
|-----------------------|---------------------|---------------------|------------------------------------------|--|--|
|                       |                     | Scaland             | distanciade detecciód de rostros,        |  |  |
|                       |                     | Scalaria            | cuanto mayor es el valor, más caras      |  |  |
|                       |                     |                     | se pueden detectar v más                 |  |  |
| Alarm                 | 1                   | Attheormy Enotthe   | Botán de babilitar alarma                |  |  |
|                       | 2                   | Min alarm           | Mínimo o alor de temperatura que o       |  |  |
|                       | -                   | temperature         |                                          |  |  |
|                       |                     |                     | genera alarma                            |  |  |
|                       | 3                   | Max alarm           | Mxim oo valor de temperaturaque          |  |  |
|                       |                     | temperature         | genera alarma                            |  |  |
|                       |                     |                     |                                          |  |  |
| Proadcast             | 4                   | volae               | Volumen dela senal de alarma             |  |  |
| DI Uducasi            | L L                 | Broadcast Enable    | Boton de activación de transmisión de    |  |  |
|                       |                     |                     | tinperatura corporal normal              |  |  |
|                       | 2                   | Intandrvat Time     | Intandrvalo de tiempo de alarma          |  |  |
|                       | 3                   | Volae               | Voo aen mximo de alarma(max 100)         |  |  |
|                       | 4                   | Warning Only        | Transmitir solo cuando la temperatura    |  |  |
|                       |                     | 0 /                 | corporales anormal                       |  |  |
| Soothe rnoo           | 1                   |                     | Ajuste de temperatura ambiente, debe     |  |  |
|                       |                     | Atmospheric         |                                          |  |  |
|                       |                     | remperature         | relienarse de acuerdo con                |  |  |
|                       | 2 Target emissivity |                     |                                          |  |  |
|                       | 2                   | larget emissivity   | Thisblecer distancia fixed del obietivo  |  |  |
|                       | 3                   |                     | Distancia objetivo, el valor             |  |  |
|                       | -                   | Targgand saytanwhat |                                          |  |  |
| late al és as sis a a | 1                   | DOI Frankla         | predetandrminado es 1 metro              |  |  |
| inte r es region r    | 1                   | RUI Enable          | Region of inter es habilitada r          |  |  |
|                       | Z                   | Left Top X          |                                          |  |  |
|                       |                     |                     | izquierdo (X, Y) de la región de interis |  |  |
|                       | 3                   | Left Top Y          | Coordeaenad aa Y delpunto superior       |  |  |
|                       |                     |                     | izquierdo (X, Y) de la región de interis |  |  |
|                       | 4                   | Pight Pottom V      | CoordenadaX of punto inferior            |  |  |
|                       |                     |                     | izquierdo (X. X) de la región de interis |  |  |
|                       | 5                   |                     | Coordenada Y deloctoinferior             |  |  |
|                       | 5                   | Right Bottom Y      |                                          |  |  |
|                       |                     |                     | izquierdo (X, Y) de la región de interis |  |  |
| Otros                 | 1                   |                     | The adjustment valor of temperatura      |  |  |
|                       |                     | Tinnersteine        | añade                                    |  |  |
|                       |                     | Inperature          | un valor de temperatura general al       |  |  |
|                       |                     | A diustment         |                                          |  |  |
|                       | 2                   |                     | La temperaturade la frenee se            |  |  |
|                       |                     |                     | convierte automááticamente a la          |  |  |
|                       |                     | Body                | temperatura corpooral, se                |  |  |
|                       |                     | Temerertureture     | recomienaa mantener la                   |  |  |
|                       | 3                   |                     | Tiemón po de residenside visualizaci     |  |  |
|                       |                     | Point Measure       | dee temperatura del modeo                |  |  |
|                       |                     |                     |                                          |  |  |
|                       | 4                   | 4                   | Unidad de temperatura:: 'C (Grados       |  |  |
|                       |                     | l emperature Unit   | Celsius) o °F (Grados Fahrenheit)        |  |  |
| 1                     |                     |                     |                                          |  |  |

| [ | 5 | Languague          | Podrá ng elegir entre Idioma Chino i |
|---|---|--------------------|--------------------------------------|
|   | 6 | Alarm Image Saving | Dirección de almaccentamiento de     |
|   |   | Folder Mede        | imágonos do cloumo                   |